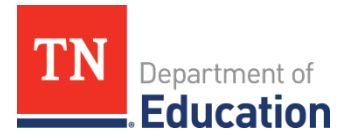

## LEA Interscholastic Athletics Certification Guide

Pursuant to Tenn. Code Ann. § 49-2-136, public schools and public charter schools are required to notify an association that regulates interscholastic athletics of an enrolled student's placement in foster care if (a) the student expresses interest in participating in interscholastic athletics and (b) failure to notify the association of the student's placement may result in the student being declared ineligible to participate in athletics for any period of time.

Prior to notification, a public school or public charter school must obtain written permission from the student's parent or legal guardian or from the student if the student is 18 years of age or older prior to making the notification. Further, notification must be made in accordance with state law, the federal Family Educational Rights and Privacy Act (FERPA) (20 U.S.C. § 1232g), and other relevant privacy laws.

Local education agencies (LEAs) and public charter schools are required to certify compliance with Tenn. Code Ann. § 49-2-136 by **January 1** each year. Certification is **required even if a public charter school or LEA is not affiliated with an interscholastic athletic association** (e.g., Tennessee Secondary School Athletic Association [TSSAA]). For certification purposes, *inapplicable* is equivalent to *in compliance*.

| Торіс                                                | Contact                  |
|------------------------------------------------------|--------------------------|
| ePlan technical support, user access                 | <u>ePlan.Help@tn.gov</u> |
| Interscholastic Athletics Certification requirements | LaQuisha.Oliver@tn.gov   |

## LEA Interscholastic Athletics Certification Instructions

- 1. The *LEA Interscholastic Athletics Certification* must be completed by the *LEA Authorized Representative*. For LEAs, the director of schools/superintendent is typically reflected as the *LEA Authorized Representative* in ePlan.
- 2. To navigate to the *LEA Interscholastic Athletics Certification* from the ePlan homepage, click on *Data and Information* on the ePlan main menu.

| Funding 🕨                 |  |
|---------------------------|--|
| Data and Information      |  |
| Reimbursement<br>Requests |  |
| Project Summary           |  |
| LEA Document Library      |  |
| Address Book              |  |
| TDOE Resources            |  |
| Help for Current Page     |  |
| Contact TDOE              |  |
| 🔒 ePlan Sign Out          |  |

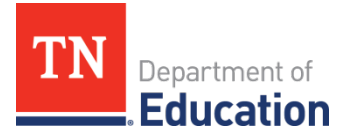

3. Select the *Fiscal Year* from the drop-down box (*2024* for the certification due **Jan. 1, 2025**). Select *LEA Interscholastic Athletics Certification* from the list of *Data and Information* tools.

| 2024 V Active V                                        |  |
|--------------------------------------------------------|--|
| Data and Information                                   |  |
| Acknowledgement of Allocation Adjustment               |  |
| Alternative Education Survey                           |  |
| Civil Rights and Bullying Compliance Report            |  |
| Comparability                                          |  |
| Coordinated School Health Action Plan                  |  |
| CTE Special Programs of Study                          |  |
| Data Report for Students with Disabilities             |  |
| Education Stabilization Fund - ESSERF Data Collection  |  |
| Excess Cost                                            |  |
| Excess Cost Data Collection Tool                       |  |
| Extended Learning End-of-Year Report                   |  |
| Extended Learning Mid-Year Report                      |  |
| Federal Program Waiver Request                         |  |
| Grant Award Notifications                              |  |
| Homeless Immunization Report                           |  |
| IDEA High Cost                                         |  |
| IDEA State Special School Transportation Reimbursement |  |
| LEA ePlan User Audit                                   |  |
| LEA Interscholastic Athletics Certification            |  |

4. Click *Draft Started*. If you are unable to click *Draft Started*, hover over the *Draft Started* button to see a list of individuals who have access. **Only users with the** *LEA Authorized Representative* **role may click** *Draft Started*.

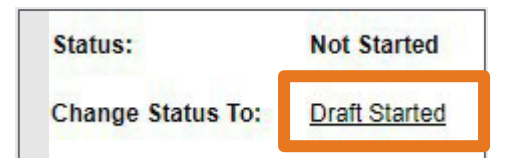

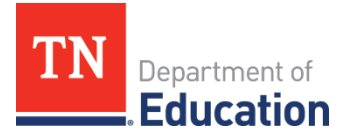

5. Click *Confirm* to change the *LEA Interscholastic Athletics Certification* status to *Draft Started*.

| You are about to change the status of this Data and Information to Draft Started. Click Confirm to change the status. |         |        |
|----------------------------------------------------------------------------------------------------|---------|--------|
|                                                                                                    | Confirm | Cancel |

6. Select the *LEA Interscholastic Athletics Certification* page.

|   | All                                         |
|---|---------------------------------------------|
| - | History Log                                 |
|   | History Log                                 |
|   | Create Comment                              |
| - | LEA Interscholastic Athletics Certification |
|   | LEA Interscholastic Athletics Certification |
|   | All                                         |

7. Check the appropriate certification box. If the LEA is **not** in compliance, complete the text boxes to explain why the LEA is not in compliance and to submit the proposed corrective action plan.

| m O The LEA is in compliance with all provisions set forth in Tenn. Code Ann. 49-2-136.                                                            |                        |
|----------------------------------------------------------------------------------------------------|------------------------|
| O The LEA is NOT in compliance with one or more provisions set forth in Tenn. Code Ann. 49-2-136.                                                  |                        |
| Explain why the LEA is NOT in compliance.                                                                                                    |                        |
| Use this text box to submit the proposed corrective action plan. Include action steps and owners as well as th Check Spelling 0 of 8000 characters | e completion timeline. |

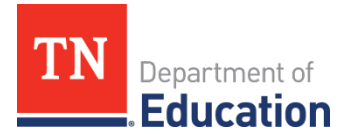

8. Return to the Sections page by clicking Save and Go To, then Sections.

| Save And Go To                                                      | urrent Page                                   |  |
|---------------------------------------------------------------------|-----------------------------------------------|--|
|                                                                     | Next Page                                     |  |
|                                                                     | Previous Page                                 |  |
| Instructions                                                        | Sections                                      |  |
| Please check the appl                                               |                                               |  |
|                                                                     | LEA Interscholastic Athletics Certification > |  |
| Pursuant to Chapter 274 of the Public Acts of 2021 (PC 274), now co |                                               |  |

9. On the Sections page, change the LEA Interscholastic Athletics Certification status to Submitted.

| Status:           | Draft Started |  |
|-------------------|---------------|--|
| Change Status To: | Submitted     |  |

10. Click Confirm to submit the LEA Interscholastic Athletics Certification.

| You are about to change the status of this Data and Information to Submitted. Click Confirm to change the status. |                |
|----------------------------------------------------------------------------------------------------|----------------|
|                                                                                                    | Confirm Cancel |

11. Confirm the certification submission is complete. Completion is indicated in ePlan via the reflection of **"Submitted"** in the **"Status"** field.

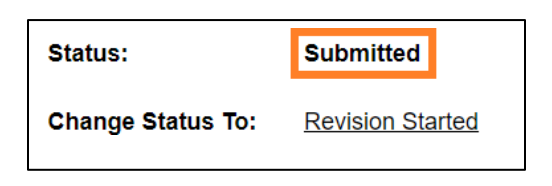